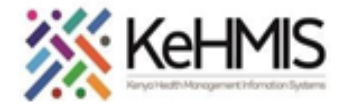

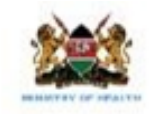

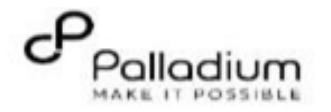

# SOP: KenyaEMR2.x to 3.x Platform Upgrade Guide

(Last updated: Mar 2024)

| Goal         | To effectively upgrade KenyaEMR Platform from 2.x to 3.x                                           |
|--------------|----------------------------------------------------------------------------------------------------|
| Who          | HIS focal person, EMR Champion                                                                     |
| Requirements | Functional KenyaEMR server running on 2.x , Internet, KenyaEMR_Platform_Upgrade_2.x_to_3.x package |

## **Setup Instructions**

## Step 1: Obtain the installation resources

After downloading the upgrade package, extract it to the 'Home directory'

| Instruction                                                                                                    | Illustration                                                                                                    |
|----------------------------------------------------------------------------------------------------|----------------------------------------------------------------------------------------------------|
| Step 1: Download the latest         KenyaEMR_Platform_Upgrade_2.x_to_3.x Package         (Note: Internet connectivity is required).         Extract the package to 'Home Directory'         Use Ctr+Alt+T to open the Terminal window         Navigate into the folder: cd folder_name [ENTER]         Type the following command to initiate the upgrade process:         sudo bash mysql_upgrade.sh [ENTER]         The script will perform the following actions:         ✓ Backup all databases in MySQL         ✓ Remove MySQL 5.6 completely         ✓ Install MySQL 8.0 and configure         ✓ Create 'root' user and grant privileges         ✓ Restore the backed up openmrs database | Image: Interception: Interception: Interceptin: Interceptin: Interception: Interception: Interception: Intercep |
| <pre>Step 2: Upgrade to Platform 2.4 sudo sh setup_script_2.4.sh [Enter] The script will perform the following actions:</pre>                                                                                                    |                                                                                                    |

## ✓ Upgrade concept dictionary

This page will load when you refresh browser for a successful update, click on the arrow to continue with first time setup

Select Advanced option as shown and click next (Right Arrow) to continue

Leave default options and click next as shown

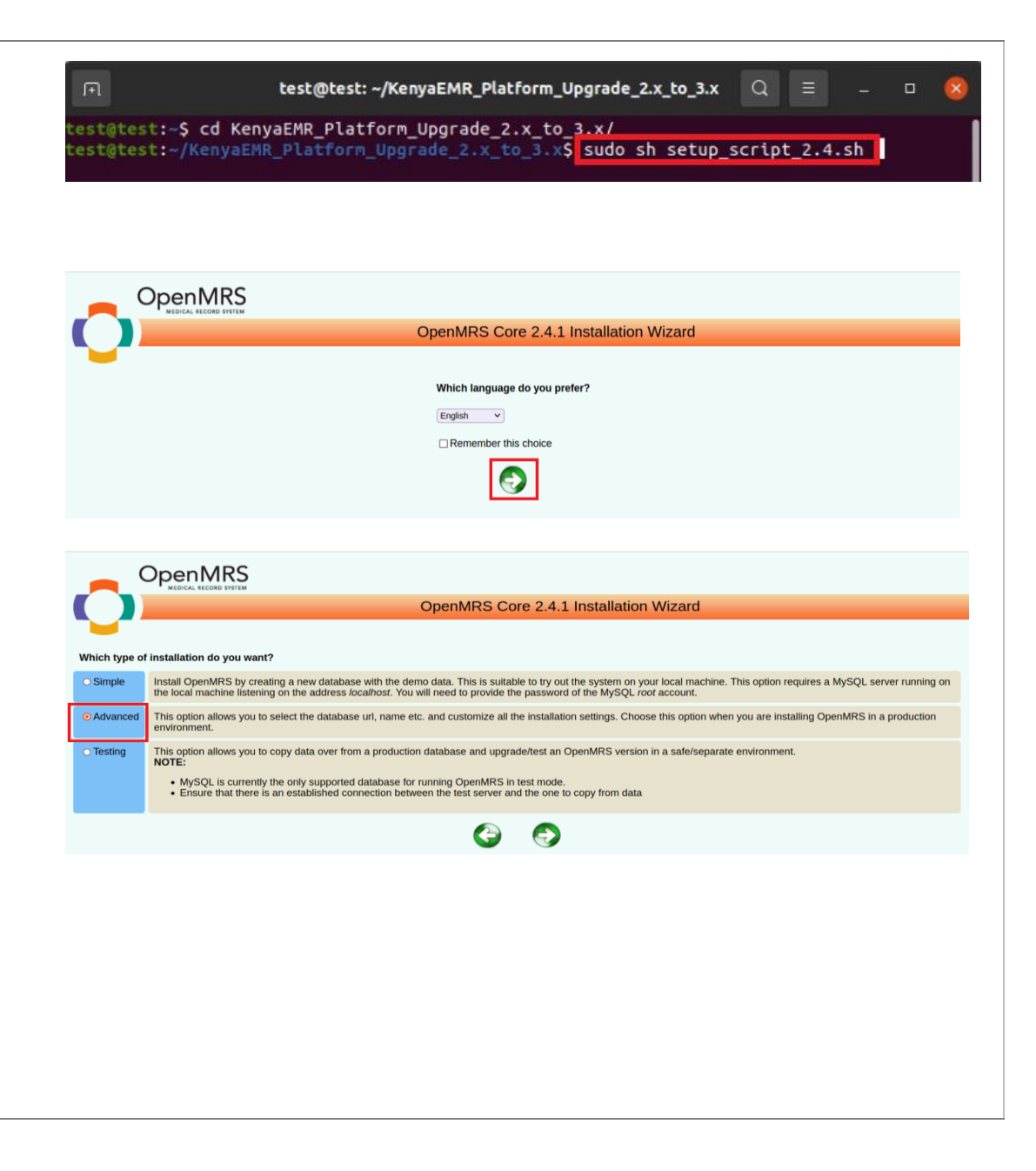

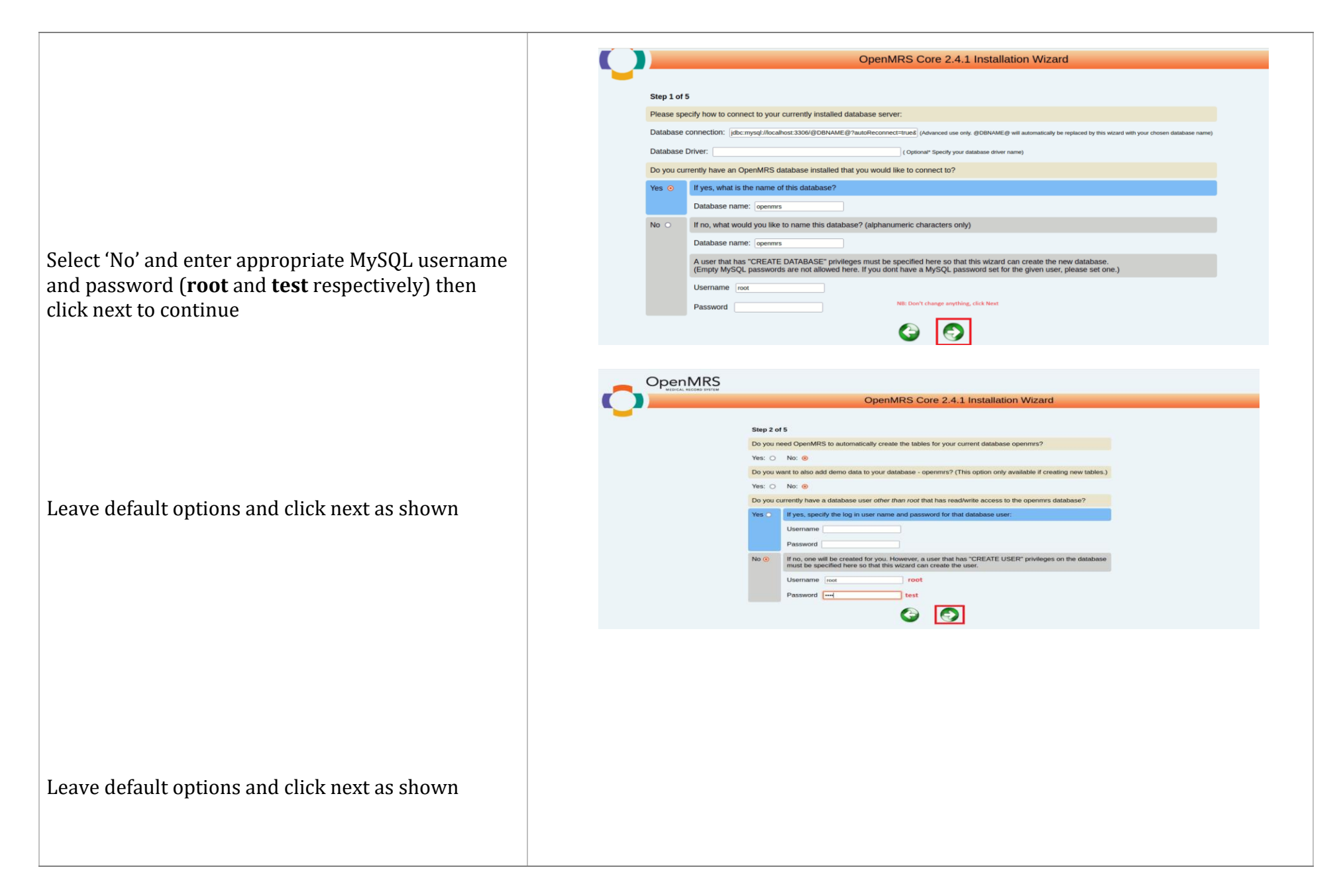

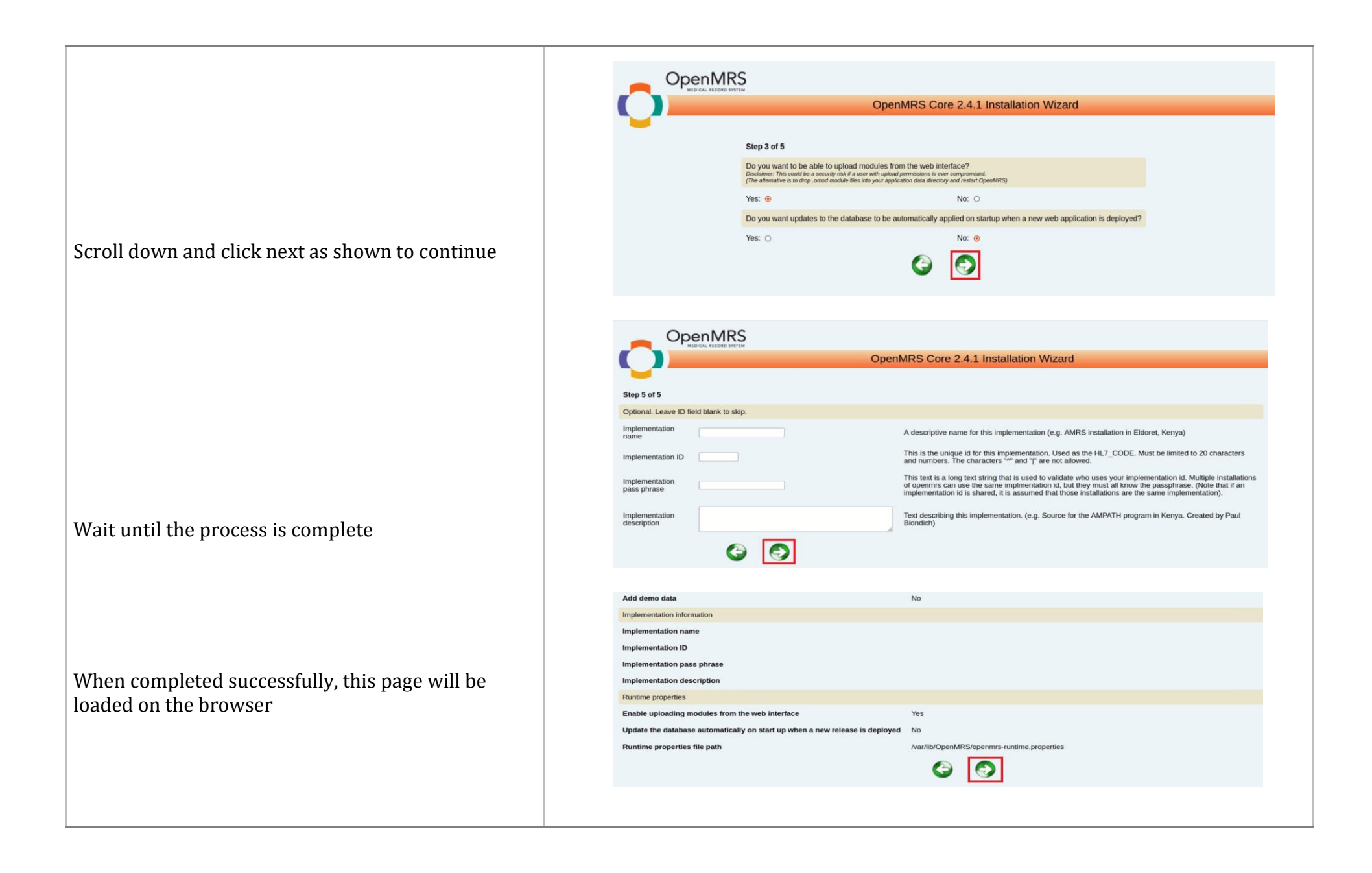

| C        |                        | Oper                                         | nMRS Core 2.4.1 Installation Wizard                                                                        |
|----------|------------------------|----------------------------------------------|----------------------------------------------------------------------------------------------------|
|          |                        | ✓ Create database user ➢ Update the database | Tasks to execute                                                                                           |
| Show out | itput details          |                                              |                                                                                                    |
| C        |                        | Oper                                         | nMRS Platform 2.4.1.0 Running!                                                                             |
|          | If you are seeing this | s page, it means that the Op<br>Learn al     | endering successfully, but no user interface module is in bout the available <u>User Interface Modules</u> |
|          | lf                     | you are a developer, you ca                  | an access the REST API. (See <u>REST documentation for clients</u> )                                       |
|          |                        |                                              |                                                                                                    |

### Step 2: Upgrade to Platform 2.6

sudo sh setup\_script\_2.6.sh [Enter]
The script will perform the following actions:

- ✓ Upgrade concept dictionary
- ✓ Update modules
- ✓ Resolve CSRF token issues
- ✓ Update Address template hierarchy

When the process is complete, refresh browser and provide login credentials (admin and Admin123) then click next to continue

#### Scroll down and click next to continue

Wait until the upgrade is completed successfully. Confirm by refreshing browser to load KenyaEMR 3.x login page as shown

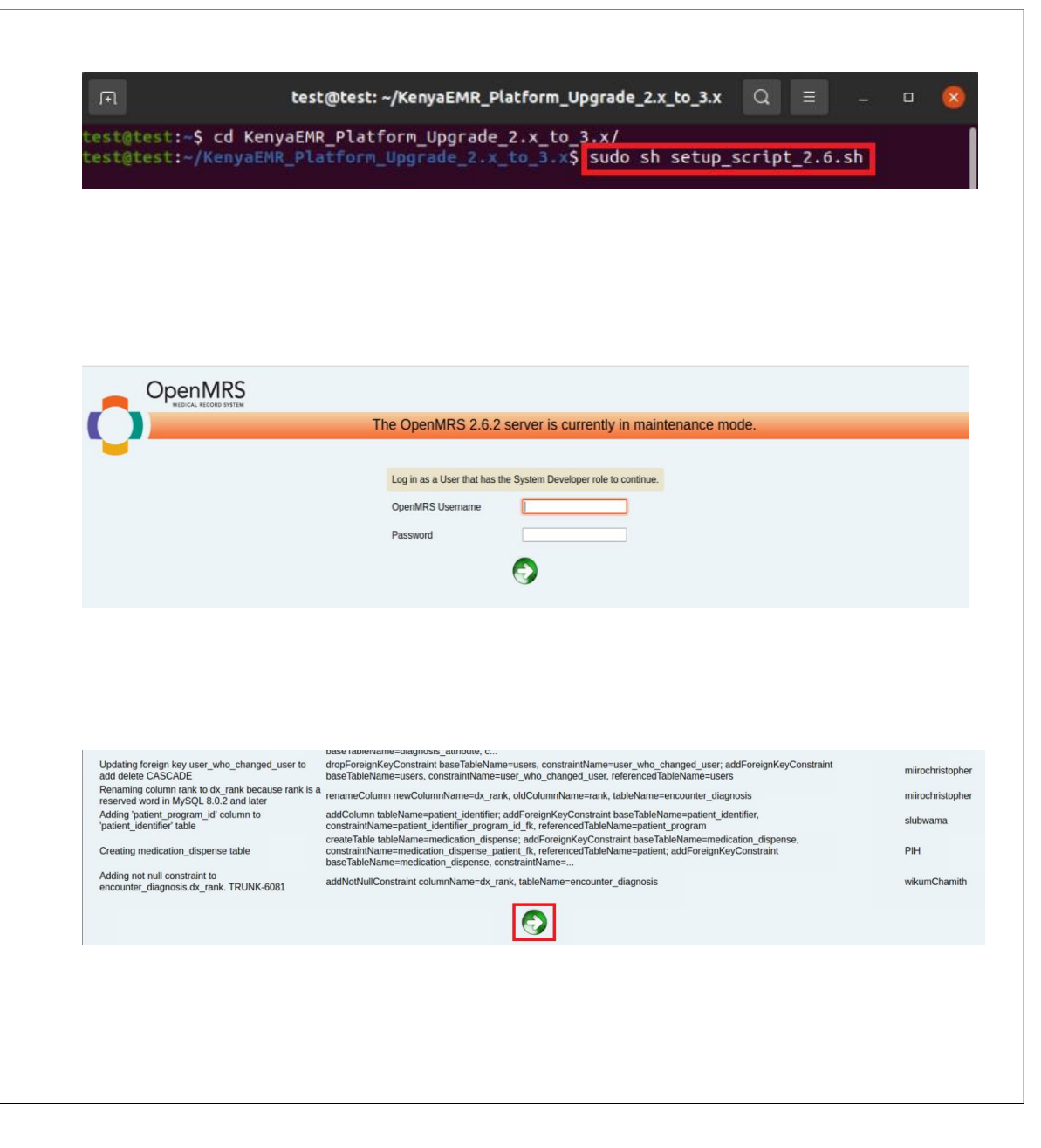

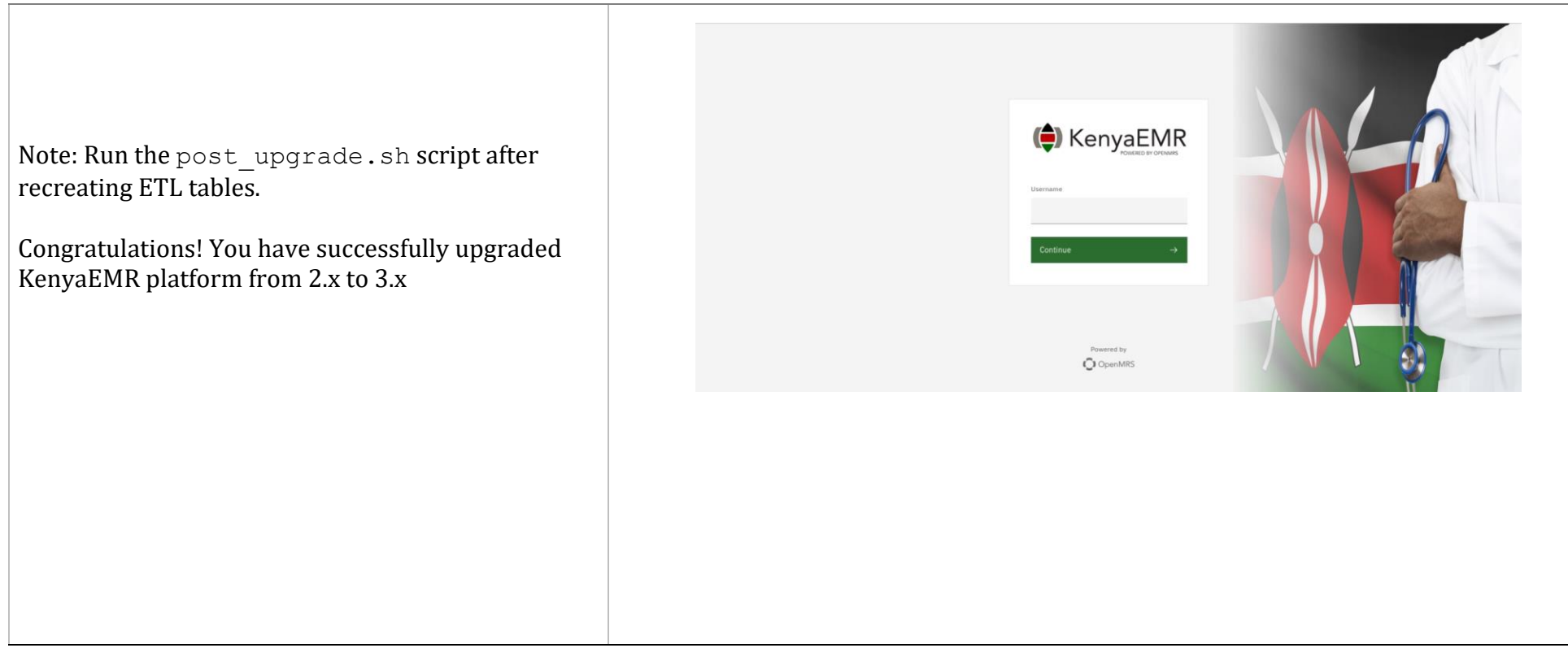

• For further support, contact KenyaHMIS service desk through the toll-free number **0800722440**.

THE END